## Procedure for Updating CLIMSOFT Database from GTS Data Downloaded from NOAA FTP Site and Production of Dekadal Bulletin

Step 1: Log into Climsoft

| ۶ Login                      |             |  |  |  |  |  |  |
|------------------------------|-------------|--|--|--|--|--|--|
| Gestion des données Climsoft |             |  |  |  |  |  |  |
| Nom d'utilisateur            | admin       |  |  |  |  |  |  |
| Password                     | ****        |  |  |  |  |  |  |
|                              | Oui Annuler |  |  |  |  |  |  |

Password: admin

Step 2: Click on the Unzip NOAA button

| 🗲 Clim  | soft                         |                                             |                                                   |                                 |                                           |        |        |
|---------|------------------------------|---------------------------------------------|---------------------------------------------------|---------------------------------|-------------------------------------------|--------|--------|
| Fichier | Saisir                       | Accessories                                 | Contrôle de qualité                               | Produits                        | Administration                            | Outils | i Aide |
|         |                              |                                             |                                                   |                                 |                                           |        |        |
| 9       | <sup>7</sup> Bienver         | nue                                         |                                                   |                                 | ×                                         |        |        |
|         | Welcon<br>enter da<br>and mo | ne to CLIMSOFT<br>ata, generate a r<br>re ! | Data Management Syst<br>number of products, carry | em. This sys<br>) out quality c | tem allows you to<br>control of your data |        |        |
|         | Perf                         | form key entry us                           | ing pre-defined forms                             | ( k                             | ey Entry                                  |        |        |
|         | Syn                          | optic feature dat                           | a entry                                           | Sync                            | ptic Feature                              |        |        |
|         | Arch                         | nive paper image                            | s                                                 | Pap                             | per Archive                               |        |        |
|         | Perf                         | orm data transfe                            | r operations                                      | Utilité:                        | s du base de<br>Jonnées                   |        |        |
|         | Perf                         | orm quality contr                           | ol checks                                         | Contro                          | ôle de qualité                            |        |        |
|         | Retr<br>spec                 | rieve tabulated d<br>cial products          | ata, graphs and                                   |                                 | Produits                                  |        |        |
|         | Add                          | , remove or mod                             | ify users                                         | U                               | ser Admin                                 |        |        |
|         | Add                          | or modify metad                             | ata information                                   | N                               | fetadata                                  |        |        |
|         | Unz                          | ip Downloaded I                             | NOAA GTS data                                     | Ur                              | nzip NOAA                                 |        |        |
|         |                              |                                             |                                                   |                                 | Annuler                                   |        |        |
|         |                              |                                             |                                                   |                                 |                                           |        |        |
|         |                              |                                             |                                                   |                                 |                                           | _      |        |

Step 3: Click on button Exceute button to unzip the files

| 🥖 Unzip NOAA GTS         | Data                                                                                                 | <b>—</b> |
|--------------------------|----------------------------------------------------------------------------------------------------|----------|
| This operatic compressed | on calls a batch script that in turn executes a script to Unzip<br>files downloaded from NOAA - NCDC |          |
| Batch File:              | J:\Batch\extract_noaa.bat                                                                            | Browse   |
|                          | Execute Close Help                                                                                   |          |

Step 4. Close the form to get back to the Welcome Screen

Step 5.

On the Welcome Screen, click ob DB Utilities

| 🕖 Clims         | oft                         |                                              | -                                                |                                | l                                  |              | • X    |
|-----------------|-----------------------------|----------------------------------------------|--------------------------------------------------|--------------------------------|------------------------------------|--------------|--------|
| Fichier<br>Aide | Saisir                      | Accessories                                  | Contrôle de qualité                              | Produits                       | Administra                         | ation        | Outils |
|                 |                             |                                              |                                                  |                                |                                    | _            | 5      |
|                 | Bienve                      | nue                                          |                                                  |                                |                                    | ×            |        |
|                 | Welcor<br>enter d<br>and mo | me to CLIMSOFT<br>ata, generate a r<br>pre ! | Data Management Sys<br>number of products, carry | tem. This sys<br>γ out quality | stem allows you<br>control of your | u to<br>data |        |
|                 | Peri                        | form key entry us                            | ing pre-defined forms                            |                                | Key Entry                          |              |        |
|                 | Syn                         | ioptic feature dat                           | a entry                                          | Syn                            | optic Feature                      |              |        |
|                 | Arc                         | hive paper image                             | s                                                | Pa                             | aper Archive                       | 1            |        |
|                 | Per                         | form data transfe                            | r operations                                     | Utilité                        | ès du base de<br>données           | >            |        |
|                 | Perl                        | form quality contr                           | ol checks                                        | Cont                           | rôle de qualité                    |              |        |
|                 | Ret<br>spe                  | rieve tabulated d<br>cial products           | ata, graphs and                                  |                                | Produits                           |              |        |
|                 | Ado                         | l, remove or mod                             | ify users                                        | L                              | Jser Admin                         |              |        |
|                 | Ado                         | l or modify metad                            | ata information                                  |                                | Metadata                           |              |        |
|                 | Unz                         | ip Downloaded I                              | NOAA GTS data                                    | U                              | nzip NOAA                          | ]            |        |
|                 |                             |                                              |                                                  |                                | Annuler                            |              |        |
|                 |                             |                                              |                                                  |                                |                                    |              |        |
|                 |                             |                                              |                                                  |                                |                                    |              |        |
|                 |                             |                                              |                                                  |                                |                                    |              |        |

Step 6. Click on button Update intermediate database

| )pérations du Entrer d                                                                                           | lonnes au base de donnéesSingle key-entry mode                                                                                                    |  |  |  |  |  |  |
|----------------------------------------------------------------------------------------------------|----------------------------------------------------------------------------------------------------|--|--|--|--|--|--|
| Select a key-entry for                                                                                           | m below, and then press [Enter] or double click on selected form to start key-entry                                                                                                    |  |  |  |  |  |  |
| Data forms                                                                                                    |                                                                                                    |  |  |  |  |  |  |
| Données pour un<br>Données pour un<br>Données synoptiq<br>Caribbean synopti<br>Monthly data<br>Synoptic data for | élément pour 24 heures<br>élément pour le mois entier<br>jues pour plusieurs éléments pour une heure d'observation<br>ic data for many elements for one observation time<br>many elements for one observation time - TDCF |  |  |  |  |  |  |
| •                                                                                                    | 4 III                                                                                                    |  |  |  |  |  |  |
| Base de données                                                                                                  | J:\Program Files (x86)\Climsoft\dbase\ACMAD\Temp_work_file_v3_acmad.mdb                                                                                                    |  |  |  |  |  |  |
| Base de données                                                                                                  | ase de données J:\Program Files (x86)\Climsoft\dbase\ACMAD\intermediate_climsoft_database_v3_acmad_2013                                                                                                    |  |  |  |  |  |  |
| Main database file:                                                                                              | file: J:\Program Files (x86)\Climsoft\dbase\ACMAD\mysql_main_climsoft_database_v3_acmad.mdb                                                                                                    |  |  |  |  |  |  |
|                                                                                                    |                                                                                                    |  |  |  |  |  |  |

## Step 7. Select option NOAA GTS daily and Click OK

| 🔗 Mettre à jour la base de données intermediate 🛛 🗾 💌 |                                     |  |  |  |  |  |  |
|-------------------------------------------------------|-------------------------------------|--|--|--|--|--|--|
| Update Options                                        |                                     |  |  |  |  |  |  |
| C Selected forms                                      | 🔘 Monthly Data (csv)                |  |  |  |  |  |  |
| Clicom Daily (csv)                                    | C Climsoft v2 Access main db        |  |  |  |  |  |  |
| Clicom_2 daily(csv)                                   | C Climsoft v2 MySQL main db         |  |  |  |  |  |  |
| Clicom Synop (csv)                                    | O Automatic Wx Station              |  |  |  |  |  |  |
| <ul> <li>Clicom Hourly (csv)</li> </ul>               | metos AWS                           |  |  |  |  |  |  |
| C Hourly / Daily (csv)                                | GTS Synop from Messir COMM          |  |  |  |  |  |  |
| C Daily INSTAT Format (csv)                           | <ul> <li>NDAA GTS daily</li> </ul>  |  |  |  |  |  |  |
| <ul> <li>Daily - month columns (csv)</li> </ul>       | C Convert wind direction to numeric |  |  |  |  |  |  |
| Data has decimal point applied                        | Oui Annuler Aide                    |  |  |  |  |  |  |

Step 8: Enter parameters for required dekad namely begin year, end year, begin month, end month, being day, end day. Click OK.

| 📝 Import NOAA GTS Data                               |                                                                                  | _ <b>_ x</b>                                |  |  |  |  |  |
|------------------------------------------------------|----------------------------------------------------------------------------------|---------------------------------------------|--|--|--|--|--|
| Element Selection<br>Tmean<br>Tmax<br>Tmin<br>Precip | Begin year:<br>End year:<br>Begin month:<br>End month:<br>Begin day:<br>End day: | 2013<br>2013<br>9<br>9<br>9<br>1<br>1<br>10 |  |  |  |  |  |
|                                                      |                                                                                  |                                             |  |  |  |  |  |

Step 9. Run Quality Control

| 🗲 Clim          | soft                        |                                              |                                                   |             |                        |                                   |              |        | x |
|-----------------|-----------------------------|----------------------------------------------|---------------------------------------------------|-------------|------------------------|-----------------------------------|--------------|--------|---|
| Fichier<br>Aide | Saisir                      | Accessories                                  | Contrôle de qualité                               | Pr          | oduits                 | Administrat                       | tion         | Outils |   |
|                 |                             |                                              |                                                   |             |                        |                                   |              | _      | Â |
|                 | Bienve                      | nue                                          |                                                   |             |                        |                                   | ×            |        |   |
|                 | Welcor<br>enter d<br>and mo | me to CLIMSOFT<br>ata, generate a r<br>rre ! | Data Management Syst<br>number of products, carry | em.<br>Vout | This sysl<br>quality c | em allows you<br>ontrol of your ( | to<br>data   |        |   |
|                 | Perf                        | form key entry us                            | ing pre-defined forms                             |             | k                      | ey Entry                          | 1            |        |   |
|                 | Syn                         | optic feature dat                            | a entry                                           |             | Sync                   | ptic Feature                      |              |        | E |
|                 | Arch                        | hive paper image                             | s                                                 |             | Pap                    | er Archive                        | 1            |        |   |
|                 | Perf                        | form data transfe                            | r operations                                      |             | U tilité:<br>c         | s du base de<br>Ionnées           |              |        |   |
|                 | Perf                        | form quality contr                           | ol checks                                         |             | Contro                 | òle de qualité                    | $\mathbf{b}$ |        |   |
|                 | Reti<br>spe                 | rieve tabulated d<br>cial products           | ata, graphs and                                   |             |                        | Produits                          |              |        |   |
|                 | Add                         | l, remove or mod                             | ify users                                         |             | U                      | ser Admin                         |              |        |   |
|                 | Add                         | l or modify metad                            | ata information                                   |             | N                      | letadata                          |              |        |   |
|                 | Unz                         | ip Downloaded I                              | NOAA GTS data                                     |             | Ur                     | zip NOAA                          |              |        |   |
|                 |                             |                                              |                                                   |             |                        | Annuler                           |              |        |   |
|                 |                             |                                              |                                                   |             |                        |                                   |              |        | Ţ |
| •               |                             |                                              |                                                   |             |                        |                                   |              | _      | ► |

Step 10. Click OK to run QC for absolute limits checks

| 🔗 Contrôle de qualité                                                                                                    | <b>—</b>                                                                   |
|----------------------------------------------------------------------------------------------------|----------------------------------------------------------------------------|
| Type of QC report<br>Absolute limits check<br>Limits check (based on standard deviation)<br>Rapport de contrôle de qualité entre les éléments<br>Diurnal range check<br>Consecutive days consistency check<br>Consecutive hours consistency check<br>Spatial consistency check | View Selected Wx Elements<br>View Paper Archive<br>View Neighouring values |
| Base de données J:\Program Files (x86)\Climsoft\dbase\ACMAD\ir<br>Mettre à View Oui An                                                                                                    | ntermediate_climsoft_data                                                  |

Step 11. Specify parameters begin year, end year, begin month and end month for QC for the month containing the dekad you require.

| 🦻 QC Absolute limits che | eck 📃 💌      |
|--------------------------|--------------|
| Begin Year               | 2013         |
| End Year                 | 2013         |
| Begin Month              | 9            |
| End Month                | a            |
| Cui                      | Annuler Aide |

|      | A         | В              | С                   | D    | E  | F  | G  | Н         |       | J              | K           |    |
|------|-----------|----------------|---------------------|------|----|----|----|-----------|-------|----------------|-------------|----|
| 1    | station   | element_code   | obs_datetime        | уууу | mm | dd | hh | obs_value | limit | val_limit_diff | limit_type  | qc |
| 2    | 60155     | 5              | 09/06/2013 06:00    | 2013 | 9  | 6  | 6  | 1000.76   | 1000  | -0.76          | Upper_limit |    |
| 3    | 60555     | 2              | 09/08/2013 06:00    | 2013 | 9  | 8  | 6  | 460       | 440   | -20            | Upper_limit |    |
| 4    | 60580     | 2              | 09/08/2013 06:00    | 2013 | 9  | 8  | 6  | 450       | 440   | -10            | Upper_limit |    |
| 5    | 60580     | 2              | 09/09/2013 06:00    | 2013 | 9  | 9  | 6  | 441       | 440   | -1             | Upper_limit |    |
| 6    | 60581     | 2              | 09/08/2013 06:00    | 2013 | 9  | 8  | 6  | 450       | 440   | -10            | Upper_limit |    |
| 7    | 60602     | 3              | 09/06/2013 06:00    | 2013 | 9  | 6  | 6  | 351       | 320   | -31            | Upper_limit |    |
| 8    | 60603     | 2              | 09/08/2013 06:00    | 2013 | 9  | 8  | 6  | 442       | 440   | -2             | Upper_limit |    |
| 9    | 60603     | 3              | 15/09/2013 06:00:00 | 2013 | 9  | 15 | 6  | 352       | 320   | -32            | Upper_limit |    |
| 10   | 60630     | 2              | 09/07/2013 06:00    | 2013 | 9  | 7  | 6  | 445       | 440   | -5             | Upper_limit |    |
| 11   | 60630     | 2              | 09/08/2013 06:00    | 2013 | 9  | 8  | 6  | 467       | 440   | -27            | Upper_limit |    |
| 12   | 60630     | 2              | 09/09/2013 06:00    | 2013 | 9  | 9  | 6  | 466       | 440   | -26            | Upper_limit |    |
| 13   | 60630     | 2              | 09/10/2013 06:00    | 2013 | 9  | 10 | 6  | 454       | 440   | -14            | Upper_limit |    |
| 14   | 60630     | 2              | 09/11/2013 06:00    | 2013 | 9  | 11 | 6  | 455       | 440   | -15            | Upper_limit |    |
| 15   | 60630     | 2              | 09/12/2013 06:00    | 2013 | 9  | 12 | 6  | 451       | 440   | -11            | Upper_limit |    |
| 16   | 60630     | 2              | 13/09/2013 06:00:00 | 2013 | 9  | 13 | 6  | 447       | 440   | -7             | Upper_limit |    |
| 17   | 60630     | 2              | 14/09/2013 06:00:00 | 2013 | 9  | 14 | 6  | 443       | 440   | -3             | Upper_limit |    |
| 18   | 60630     | 2              | 15/09/2013 06:00:00 | 2013 | 9  | 15 | 6  | 444       | 440   | -4             | Upper_limit | -  |
| H I  | → → qry_q | c_absolute_lim | its_check_ou 🛛 🐑    |      |    |    |    |           |       | 1111           |             |    |
| Prêt |           |                |                     |      |    |    |    |           |       | 100 % 😑        |             | ÷  |

Step 12. Check if there are any values that are doubtful. An explanation of QC reports is given in the Climsoft Help or Adminstrator's Guide.

Step 13: Go back to DB Utilities

| 🕖 Clims | oft                          |                                             |                                               |                          |                   |                                |                |        | x |
|---------|------------------------------|---------------------------------------------|-----------------------------------------------|--------------------------|-------------------|--------------------------------|----------------|--------|---|
| Fichier | Saisir                       | Accessories                                 | Contrôle de qualité                           | Prod                     | uits              | Administr                      | ation          | Outils |   |
| Alde    | _                            |                                             |                                               | _                        | -                 | _                              | _              | _      | _ |
| 9       | Bienver                      | nue                                         |                                               |                          |                   |                                | ×              | ו      |   |
|         | Welcor<br>enter da<br>and mo | ne to CLIMSOFT<br>ata, generate a r<br>re ! | Data Management Sy<br>number of products, car | stem. Thi:<br>ry out qua | s syst<br>ality c | em allows yo<br>ontrol of your | u to<br>r data |        |   |
|         | Perf                         | form key entry us                           | ing pre-defined forms                         |                          | К                 | ey Entry                       |                |        |   |
|         | Syn                          | optic feature dat                           | a entry                                       |                          | Syno              | ptic Feature                   |                |        |   |
|         | Arch                         | nive paper image                            | s                                             |                          | Pap               | er Archive                     |                |        |   |
|         | Perf                         | orm data transfe                            | r operations                                  | C                        | Jtilitės<br>d     | : du base de<br>onnées         | >              |        |   |
|         | Perf                         | orm quality contr                           | ol checks                                     | C                        | Contrá            | ile de qualité                 |                |        |   |
|         | Reti<br>spe                  | rieve tabulated d<br>cial products          | ata, graphs and                               |                          | F                 | Produits                       |                |        |   |
|         | Add                          | l, remove or mod                            | ify users                                     |                          | Us                | er Admin                       |                |        |   |
|         | Add                          | l or modify metad                           | ata information                               |                          | M                 | letadata                       |                |        |   |
|         | Unz                          | ip Downloaded M                             | NOAA GTS data                                 |                          | Un                | zip NOAA                       |                |        |   |
|         |                              |                                             |                                               |                          | ,                 | Annuler                        |                |        |   |
|         |                              |                                             |                                               |                          |                   |                                |                |        |   |
|         |                              |                                             |                                               |                          |                   |                                |                |        |   |

Step 14: Click button for updating main database

| Data forms                                                                                   |                                                                                                    |
|----------------------------------------------------------------------------------------------|----------------------------------------------------------------------------------------------------|
| Données pour un<br>Données synoptic<br>Caribbean synopt<br>Monthly data<br>Synoptic data for | élément pour zerneures<br>élément pour le mois entier<br>jues pour plusieurs éléments pour une heure d'observation<br>ic data for many elements for one observation time<br>many elements for one observation time - TDCF |
|                                                                                              |                                                                                                    |
| •                                                                                            |                                                                                                    |
| Base de données                                                                              | III           J:\Program Files (x86)\Climsoft\dbase\ACMAD\T emp_work_file_v3_acmad.mdb                                                                                                    |
| Base de données Base de données                                                              | III       III         J:\Program Files (x86)\Climsoft\dbase\ACMAD\Temp_work_file_v3_acmad.mdb         J:\Program Files (x86)\Climsoft\dbase\ACMAD\intermediate_climsoft_database_v3_acmad_2013                            |

Step 15: Check the boxes for all stations and all, elements, specify begin year, end year, begin month, end month, and click OK.

| 🥖 Uploading to                                                                                                    | Main DB                                                                                                    |                              |                     |                         |                                                                                                    | × |
|----------------------------------------------------------------------------------------------------|----------------------------------------------------------------------------------------------------|------------------------------|---------------------|-------------------------|----------------------------------------------------------------------------------------------------|---|
| Update Option<br>Upload fro<br>Import from<br>Import from                                                                                                    | ns<br>m intermediate dat<br>n main database ba<br>n main MS Access                                                                                | abase C<br>ackup<br>database | Upload from ODBC in | termediati              | e database to ODBC main database                                                                                            |   |
| Select All St                                                                                                    | Select All Stations                                                                                                    |                              |                     |                         |                                                                                                    |   |
| 62398           64756           65450           65578           64960           62640           62795           62018           62125           62458           65472 | ABUDH<br>62398<br>ABECHE<br>ABETIFI<br>ABIDJAN<br>ABU HAMED<br>ABU NA'AMA<br>ABU NA'AMA<br>ABU NJA'YM<br>ABU SIMBEL<br>ABUJA<br>ABURDEES<br>ACCRA |                              | ^                   | 600<br>5<br>2<br>4<br>3 | Precip ARC2; daily (062-062)<br>Precip; daily<br>Temp; daily max<br>Temp; daily mean<br>Temp; daily mean<br>Temp; daily min |   |
|                                                                                                    |                                                                                                    | Begin year:<br>End year:     | 2013                |                         | Begin month: 9<br>End month: 9                                                                                              |   |
|                                                                                                    |                                                                                                    |                              |                     |                         | Close Help                                                                                                    |   |

| 🕖 Clim  | soft                        |                                             |                                                   | -                              |                                         |        | • ×  |  |
|---------|-----------------------------|---------------------------------------------|---------------------------------------------------|--------------------------------|-----------------------------------------|--------|------|--|
| Fichier | Saisir                      | Accessories                                 | Contrôle de qualité                               | Produits                       | Administration                          | Outils | Aide |  |
|         |                             |                                             |                                                   |                                |                                         |        |      |  |
| 9       | Bienver                     | nue                                         |                                                   |                                | ×                                       |        |      |  |
|         | Welcor<br>enter d<br>and mo | ne to CLIMSOFT<br>ata, generate a r<br>re ! | Data Management Syst<br>number of products, carry | em. This syst<br>out quality c | em allows you to<br>ontrol of your data |        |      |  |
|         | Perf                        | form key entry us                           | ing pre-defined forms                             | ĸ                              | ey Entry                                |        |      |  |
|         | Syn                         | optic featuie dat                           | a entry                                           | Syno                           | ptic Feature                            |        |      |  |
|         | Archive paper mages         |                                             |                                                   | Pap                            | per Archive                             |        |      |  |
|         | Perf                        | form data transfe                           | r operations                                      | ("tituintes                    | sidumbasender)<br>Ionnées               |        |      |  |
|         | Perf                        | form quality contr                          | ol checks                                         | Contró                         | òle de qualité                          |        |      |  |
|         | Reti<br>spec                | rieve tabulated d<br>cial products          | ata, graphs and                                   | $\subset$                      | Produits                                |        |      |  |
|         | Add                         | l, remove or mod                            | ify users                                         | U                              | ser Admin                               |        |      |  |
|         | Add                         | l or modify metad                           | ata information                                   | N                              | 1etadata                                |        |      |  |
|         | Unz                         | tip Downloaded I                            | NOAA GTS data                                     | Un                             | zip NOAA                                |        |      |  |
|         |                             |                                             |                                                   |                                | Annuler                                 |        |      |  |
|         |                             |                                             |                                                   | _                              |                                         |        |      |  |
|         |                             |                                             |                                                   |                                |                                         |        |      |  |
|         |                             |                                             |                                                   |                                |                                         |        |      |  |

Step 16: Go back to Welcome Screen and click on Products button

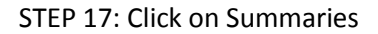

| 🕖 Extraire les données tabulées, les graphiques et les produ             | its spécialisés 🛛 💽 |  |  |  |  |  |
|--------------------------------------------------------------------------|---------------------|--|--|--|--|--|
| Get details about data records of elements at a<br>selected station      | Inventaire          |  |  |  |  |  |
| Extract climate data in tabular form                                     | Données             |  |  |  |  |  |
| Generate graphs from selected data                                       | Graphiques          |  |  |  |  |  |
| Monthly CLIMAT coded message                                             | CLIMAT              |  |  |  |  |  |
| Summaries                                                                | Summaries           |  |  |  |  |  |
| Synoptic feature dekadal statistics                                      | Synop Feature       |  |  |  |  |  |
| Generate backup file of main database                                    | Backup              |  |  |  |  |  |
| Fichier de base dJ:\Program Files (x86)\Climsoft\dbase\ACMAD\mysql_main_ |                     |  |  |  |  |  |
| Annuler                                                                  | Aide                |  |  |  |  |  |

Step 18: Dekadal bulletin is the only summaries products available and id selected by default. Click OK.

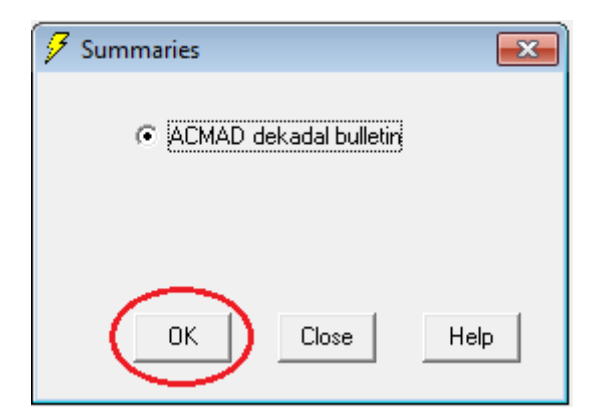

Step 19: Specify the parameters for the dekad you require i.e. year, month and dekad

| 🔗 ACMAD Dekadal Bullet | in 🔀   |
|------------------------|--------|
| Year                   | 2013 💌 |
| Month                  | 9 🗸    |
| Dekad                  | 1 💌    |
| Rainy day threshold    | 0.1    |
| Close                  | Help   |

Step 20: View the bulletin data automatically displayed in Excel. You can rename the file to give an appropriate name for the dekad e.g. **acmad\_dekadal\_bulletin\_201209\_dek1.xls** 

|      | A             | В          | С             | D        | E    | F   |   |
|------|---------------|------------|---------------|----------|------|-----|---|
| 1    | station_nam   | precip     | rainy_days    | tmin     | tmax |     |   |
| 2    | Alger (Dar El | 29.5       | 4             | 19.2     | 29.1 |     |   |
| 3    | Tunis         | 17.8       | 2             | 22.1     | 31.0 |     |   |
| 4    | Tripoli       | 5.4        | 2             | 23.8     | 36.2 |     |   |
| 5    | Le Caire      | 0          | 0             | 22.9     | 33.0 |     | _ |
| 6    | Casablanca    | 100.1      | 1             | 20.9     | 26.4 |     |   |
| 7    | Tamanrasset   | 13.5       | 3             | 21.3     | 34.1 |     |   |
| 8    | Nouakchott    | 44.9       | 5             | 24.6     | 32.6 |     |   |
| 9    | Dakar-Yoff    | 139.6      | 7             | 24.4     | 30.4 |     |   |
| 10   | Tombouctou    |            | 0             |          |      |     |   |
| 11   | Banjul        | 123.1      | 7             | 22.3     | 30.8 |     |   |
| 12   | Bamako        | 43.8       | 7             | 21.7     | 31.5 |     |   |
| 13   | Ouagadougo    | 48.9       | 4             | 22.5     | 32.1 |     |   |
| 14   | Bobo Dioula:  | 29.8       | 7             | 21.6     | 30.1 |     |   |
| 15   | Bilma         | 0.5        | 1             | 23.2     | 41.3 |     |   |
| 16   | Agadez        | 2.5        | 2             | 25.9     | 38.5 |     |   |
| 17   | Niamey        | 7.1        | 3             | 24.3     | 33.2 |     |   |
| 18   | Zinder        | 35.6       | 4             | 22.9     | 34.1 |     |   |
| 19   | N'Djamena     | 50.8       | 4             | 21.8     | 32.7 |     |   |
| 20   | Abidjan       | 23.1       | 3             | 23.4     | 27.7 |     |   |
| 21   | Accra         | 7.4        | 2             | 23.7     | 28.6 |     |   |
| 22   | Lome          | 0          | 0             | 24.3     | 28.8 |     |   |
| 23   | Cotonou       | 4.8        | 4             | 24.3     | 29.3 |     |   |
| 24   | Abuja         | 21.5       | 4             | 21.6     | 29.1 |     | ÷ |
| 14 - | → → l gry_a   | cmad_dekad | al_bulletin 🦯 | *J / I 4 |      | ▶ [ |   |